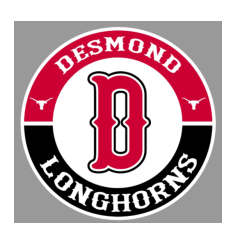

## **Desmond Longhorn Athletics** 2022/23 Athletic Registration

Before participating in our athletic programs, <u>all</u> athletes need to submit

the following:

Step 1 - 2022/23 Athletic Registration <u>online</u> (Please log into <u>Athletic Clearance</u>)

- Note: This is a new system that MUSD will be using so you will need to create an account for your student-athlete. It will be helpful to have the following information handy to allow for accurate completion of your online registration. You will need Student ID#, Doctor Information, and Health Insurance Information.
- **Step 2** Click on the CA Icon and then click register to create your student-athletes account.
  - It is important to write down your login information somewhere as you will need to complete this process each year.
- Step 3 Once your account is created you will be taken to the home page.
  - Click on Start Clearance Here!
  - Select the 2021-22 School Year
  - Select Desmond Middle School (CIF-CS)
  - Select Sport Choose just one and at the end you will be able to select other sport programs that your student-athlete would like to participate in.
- Step 4 Complete the Registration
  - Student Information
  - Medical History
    - This is where you can upload Proof of Insurance (Medical Card) and Sports Physical Form
  - Parent/Guardian Information
  - Parent and Student Signatures
  - Print the Agreement of Consent to Participate form and return to either their athletic coach or Athletic Director.
  - Click on additional sports/activities you would like to apply for clearance information.
  - Click Submit.

Remember in order for your child to be cleared to participate in a sport they must have completed registration and have a current sports physical on file turned in prior to the start of that sport. If you have any questions or need assistance, please contact your Coach or the Athletic Director at 481-1466.

Thank You Desmond MS Athletic Department